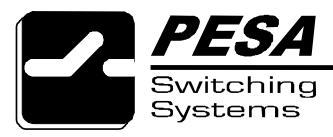

# **Technical Bulletin**

No. 81-9059-0427-0 A Page 1 of 1

# Title:How to Use the PESA Internet FTP SiteProduct:This technical bulletin is not product specific.Date:March 17, 1999

## Issue:

To support the needs of our customers in a timely manner, files are occasionally posted on the PESA FTP site where they can be accessed over the Internet. The purpose of this technical bulletin is to provide the information our customers will need to use our FTP site.

# Solution:

Files may be downloaded from the PESA FTP site by using either a World Wide Web browser client (such as Netscape Navigator or Microsoft Internet Explorer) or a File Transfer Protocol (FTP) client (such as WS\_FTP or Cute FTP). Using a web browser client is the easier of the two methods and will be discussed first. If necessary, files may also be uploaded to the PESA FTP site by our customers.

### Part I - Using a Web Browser Client to Download Files

Files may be downloaded by pointing your web browser to either of the following URLs:

http://www.pesa.com/ftp/ OR http://ftp.pesa.com/ftp/

A directory index will be displayed and the user may navigate the ftp directory until the desired file is displayed. If Netscape Navigator is being used, right click on the file name and select "Save Link As…" from the popup menu. If Microsoft Internet Explorer is being used, right click on the file name and select "Save Target As…" from the popup menu.

### Part II - Using an FTP Client to Download Files

Since each FTP client is configured differently, it would be impossible to address them all in this technical bulletin. If the general information given here does not work for your FTP client, please contact the PESA Customer Service Department for assistance.

When adding the PESA FTP site to your FTP client, configure the profile as follows:

| Host Name or Address: | www.pesa.com OR ftp.pesa.com (either one will work)             |
|-----------------------|-----------------------------------------------------------------|
| Host Type:            | Automatic Detect (or UNIX if automatic detect is not available) |
| Login Type:           | Anonymous                                                       |
| Login Password:       | youraddress@yourcompany.com (use your e-mail address)           |
| Login Account         | Leave blank                                                     |
| Initial Remote Folder | Leave blank unless instructed otherwise                         |
| Remote Port           | 21                                                              |

All other parameters may be left blank or in their default mode.

### Part III - Customer Uploads to the PESA FTP Site

A customer may upload files to the PESA FTP site if necessary. After adding the PESA FTP site to the FTP client as shown in Part II above, change to the directory named "incoming" and upload the file. For security reasons, this is a blind directory. Neither the file you uploaded, nor any other file in this directory will be displayed. *Please secure permission from your contact at PESA prior to uploading files to our FTP site.*